Letzte Änderung: 09.06.2023 14:43

#### Schritt für Schritt

#### A Hinweis

Allgemeine Fragen zur technischen Sicherheitseinrichtung (im nachfolgenden TSE genannt) werden auf der FAQ-Seite beantwortet, siehe auch Kassensicherungsverordnung in Deutschland (FAQ). Für die unten genannten Einrichtungsschritte können Sie sich auch ein Video anschauen.

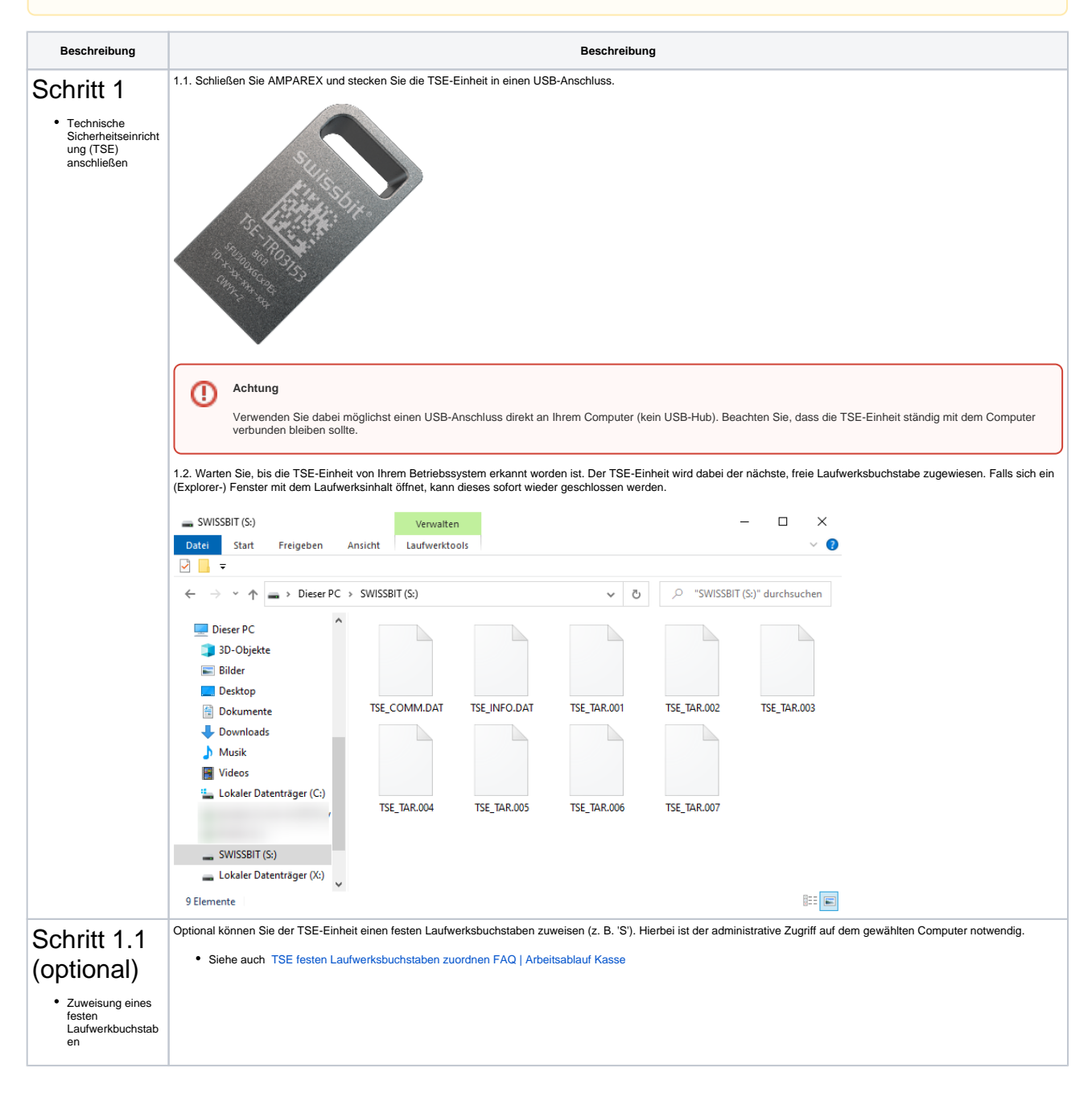

Œ

| Schritt 2                                                                                 | Achtung                                                                                                    |
|-------------------------------------------------------------------------------------------|----------------------------------------------------------------------------------------------------|
| <ul> <li>Einrichtung der<br/>technischen<br/>Sicherheitseinricht<br/>ung (TSE)</li> </ul> | Dieser Schritt entfällt, wenn Sie die Einrichtung für den 'TSE-LAN-Connector' durchführen (siehe auch AMPAREX TSE-Einheit-LAN Ersteinrichtung   Arbeitsablauf<br>) bzw. führen Sie zuerst die beschriebene Installation durch!                                                                                                    |
| Schnittstelle                                                                             | Hinweis     Für die Einrichtung der AMPAREX TSE-Einheit ist die Berechtigung für das Einrichten einer Schnittstelle über das AMPAREX 'Modul Arbeitsplatz Schnittstellen'     und das 'Modul Kasse Administration' notwendig! 2.1. Starten Sie AMPAREX und wechseln Sie in das AMPAREX 'Modul Arbeitsplatz' (1). Dort wechseln Sie in den 'Bereich Schnittstellen' (2) in den Reiter 'Schnittstellen' (3). 2.2. Klicken Sie auf 'Neu' (4) und suchen Sie nach der Schnittstelle 'KassenSichV-Swissbit'(5), wählen Sie diese aus und klicken abschließend auf 'OK' (6). Speichern (7) Sie die Schnittstelle.                                                                                                    |
|                                                                                           | Contraction:          Image: Contraction:         Image: Contraction:         <                                                                                                    |
| Schritt 3<br>• Dokumentvorlagen<br>anpassen                                               | Mit der Kassensicherungsverordnung wurde ab dem 01. Januar 2020 zusätzlich eine Belegausgabepflicht eingeführt. Auf den Belegen müssen die TSE-spezifischen<br>Informationen (QR-Code, Seriennummer, Signatur,) als Hinweistext gedruckt werden. Hierfür müssen die (Standard)-Belege von AMPAREX 'Kassenbor', 'Quittung' und 'Bel<br>eg Barentnahme' angepasst werden<br>3.1. Führen Sie daher nach dem Neustart von AMPAREX einen TEST (1) durch. Für den Test wechseln Sie erneut in das AMPAREX Modul 'Arbeitsplatz' und dort in das Menü<br>'Schnittstellen'. Im Reiter Schnittstellen' wählen Sie die Schnittstelle 'KassenSichV' aus und starten den Test über die Schaltfläche 'Test'. Hierbei wird zum einen überprüft, ob die<br>korrekte Verbindung zur TSE-Einheit besteht und zum anderen, ob die relevanten Dokumente den benötigen QR-Code und Platzhalter enthalten.<br>3.2. Ist dies nicht der Fall, erhalten Sie einen Hinweis (2) und AMPAREX passt die Dokumente automatisch an (3).<br>Dies kann bei OpenOffice 1.x Dokument der Fall sein!                                                                                                    |
|                                                                                           | AMARSX - 01 Statiguit     Constraint     Automatical     Automatical |

≙

 $2 \, / \, 6$ 

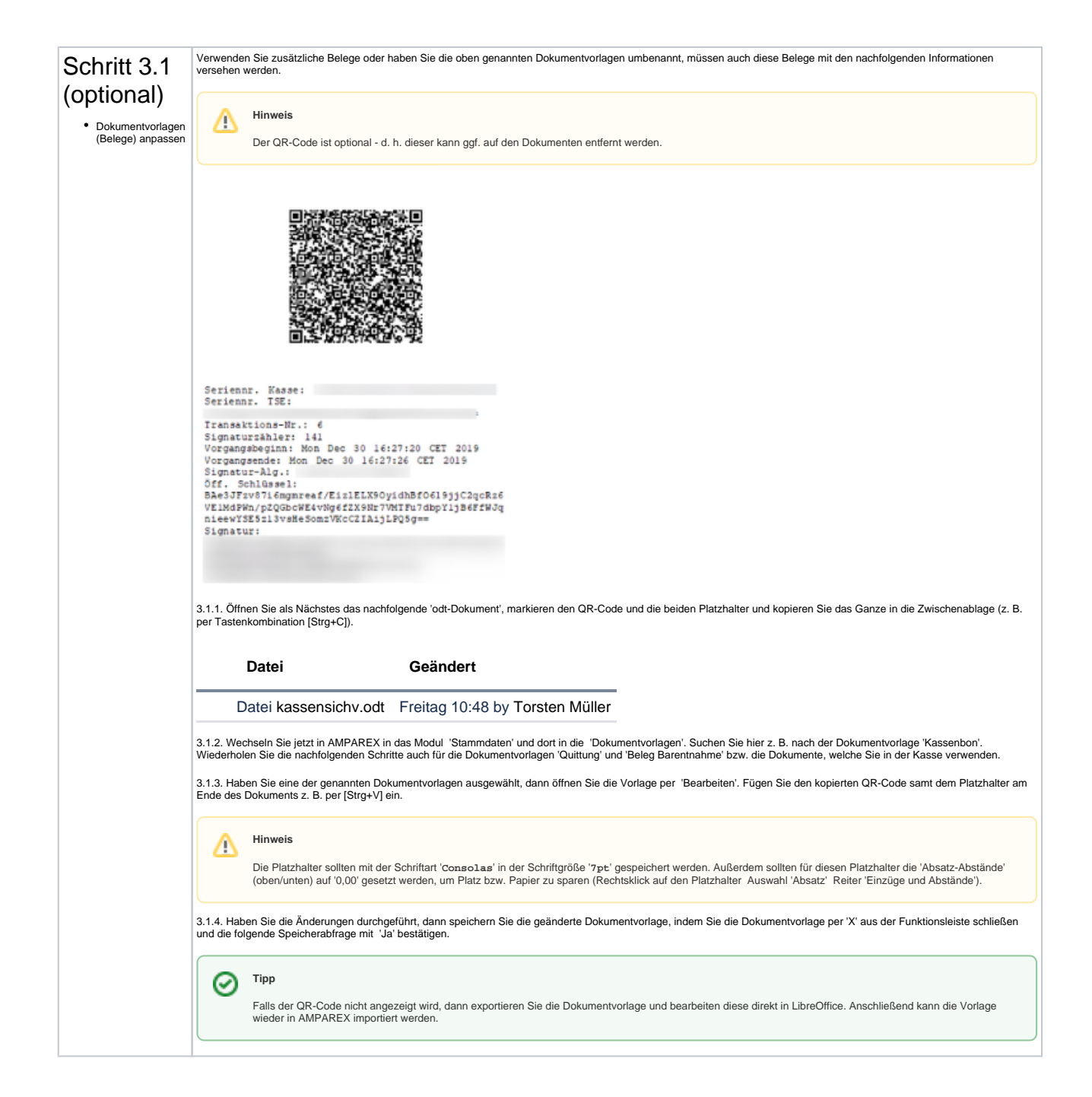

n

| Schritt 4<br>• Technische<br>Sicherheitseinricht<br>kasse anmelden | Nachdem die TSE-Schnittstelle konfiguriert und getestet wurde (siehe oben), muss die Barkasse für den Zugriff auf die TSE-Einheit freigeschaltet werden. Dabei wird bei der<br>ersten Initialisierung eine eindeutige 'Kassenidentifikationsnummer' generiert. Diese Nummer muss Ihrer zuständigen Finanzbehörde/Steuerberater für die Registrierung der<br>Kasse mitgeteilt werden.                                                                                                    |
|--------------------------------------------------------------------|----------------------------------------------------------------------------------------------------|
|                                                                    | Anmeldung Kassensystem beim Finanzamt     Zitat aus https://www.finanzamt.bayern.de/Informationen/Aktuelles/Meldepflicht_eKassen.php vom 09. Januar 2020:     Seit dem 01. Januar 2020 müssen Steuerpflichtige ihr elektronisches Aufzeichnungssystem ihres Kassensystems grundsätzlich an Ihr Finanzamt melden. Gemäß     oben genanntem BMF-Schreiben ist von einer Meldung nach § 146a Absatz 4 AO bis zum Einsatz einer elektronischen Übermittlungsmöglichkeit     abzusehen. Der Zeitpunkt des Einsatzes der elektronischen Übermittlungsmöglichkeit wird im Bundessteuerblatt Teil I gesondert bekannt gegeben.                                                                                                    |
|                                                                    | <ul> <li>4.1. Für die Initialisierung öffnen Sie dazu das Modul 'Kasse' und wechseln dort in die 'Administration' in den Reiter 'Kassenkonto ändern'.</li> <li>4.2. Um den Dialog zur Initialisierung zu öffnen, klicken Sie auf die Schaltfläche 'Konfiguration' und starten die Initialisierung über die Schaltfläche 'Jetzt initialisieren'. Jetzt startet die Zuordnung des Barkassen-Kontos zur TSE-Einheit und eine eindeutige 'Kassenidentifikationsnummer' (Seriennummer der Barkasse) wird generiert. Die Zuordnung des Barkassen-Kontos zur TSE-Einheit und eine eindeutige 'Kassenidentifikationsnummer' (Seriennummer der Barkasse) wird generiert. Die Zuordnung</li> </ul>                                                                                                    |
|                                                                    | Caluert einen Women.                                                                                                    |
|                                                                    | Kasse     Kassenkonto wählen       Imminplaner     Kassenkonto wählen       Imminplaner     Kassenkonto kassenkonto kastenkonto kassenkonto kassenkonto kassen                                                                                                |
|                                                                    | Image: Specific Constraints     Image: Specific Constraints     Image: Specific Cons |
|                                                                    | Rephrungswesen       Dudpstitung       Stammdatin       Arbeitstatt:       Tillsbervarlung                                                                                                    |
|                                                                    | A.3. Nach erfolgreicher Zuordnung erscheint die 'Kassenidentifikationsnummer für die TSE-Einheit'.     4.4. Im nächsten Schritt kann die Verbindung zur TSE-Einheit über die Schaltfläche 'Test' im gleichen Dialog geprüft werden - zusätzlich wird geprüft, ob die TSE spezifischen                                                                                                    |
|                                                                    | Platzhalter in den Dokumentvorlagen vorhanden sind.<br>4.5. Ist der Test erfolgreich und es wird eine Kassenidentifikationsnummer für die TSE-Einheit angezeigt, muss die TSE-Einheit bei Ihrer zuständigen Finanzbehörde angemeldet<br>werden.                                                                                                    |
|                                                                    | 4.4. Dahach kann der Dialog per Schlielsen beendet werden. Über die Schaltmache Zurücksetzen kann die Zuordnung der ISE-Einheit weder aufgenoben werden (Z. B. bei<br>einer falschen TSE-Einheit oder falschem Arbeitsplatz).                                                                                                    |
|                                                                    | Die Zuordnung zur TSE-Einheit wird erst dann wirksam, wenn das Modul 'Kasse' geschlossen und neu geöffnet wurde.<br>4.5. Die TSE-Einheit ist nach dem Neustart der Kasse für den nächsten Barverkauf einsatzbereit.                                                                                                    |
|                                                                    | Hinweis Eine elektronische Registrierung der Kassen-TSE-Einheit ist derzeit noch nicht möglich. Wir informieren Sie, sobald dazu eine einheitliche Regelung bekannt wird.                                                                                                    |
|                                                                    |                                                                                                    |

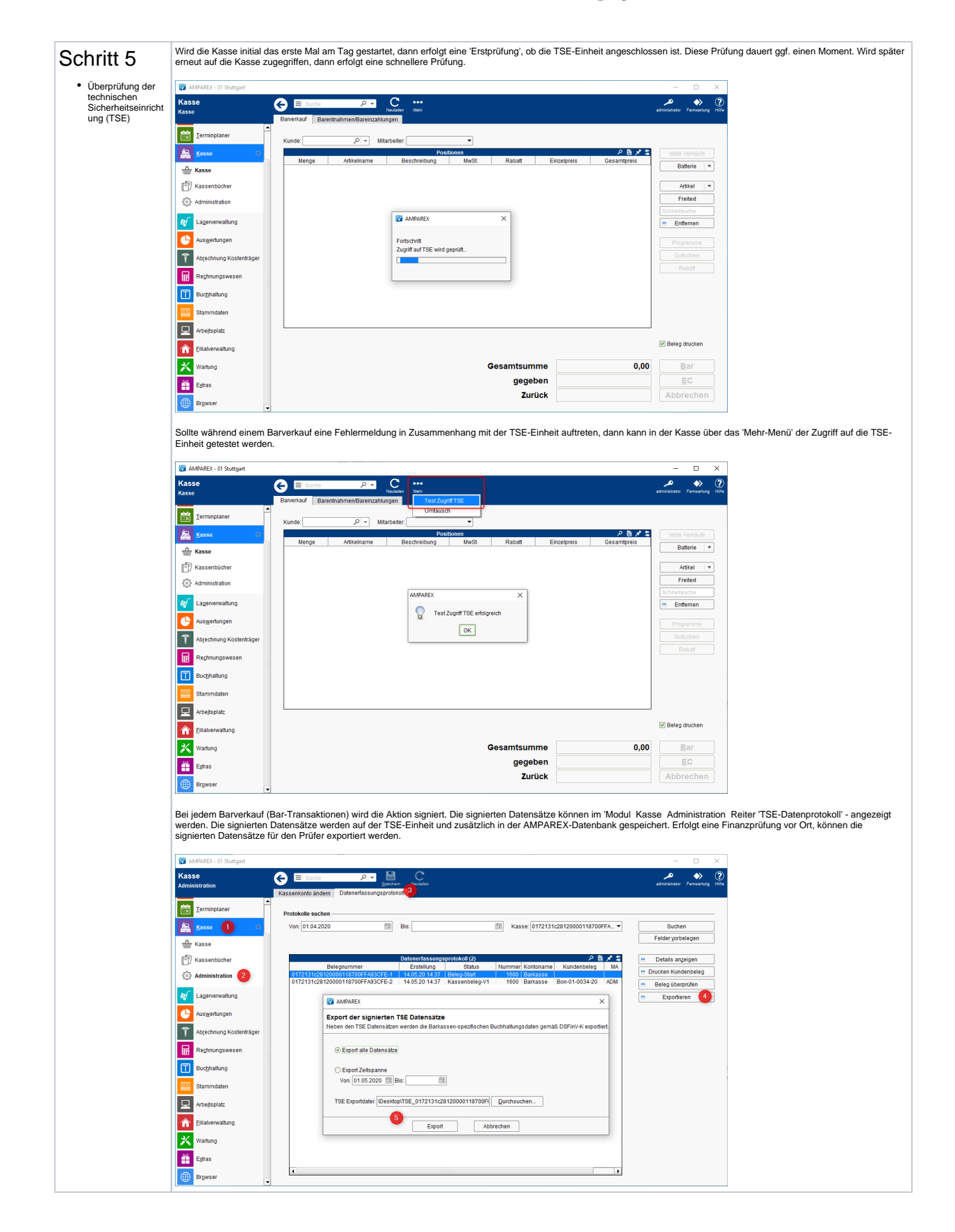

0

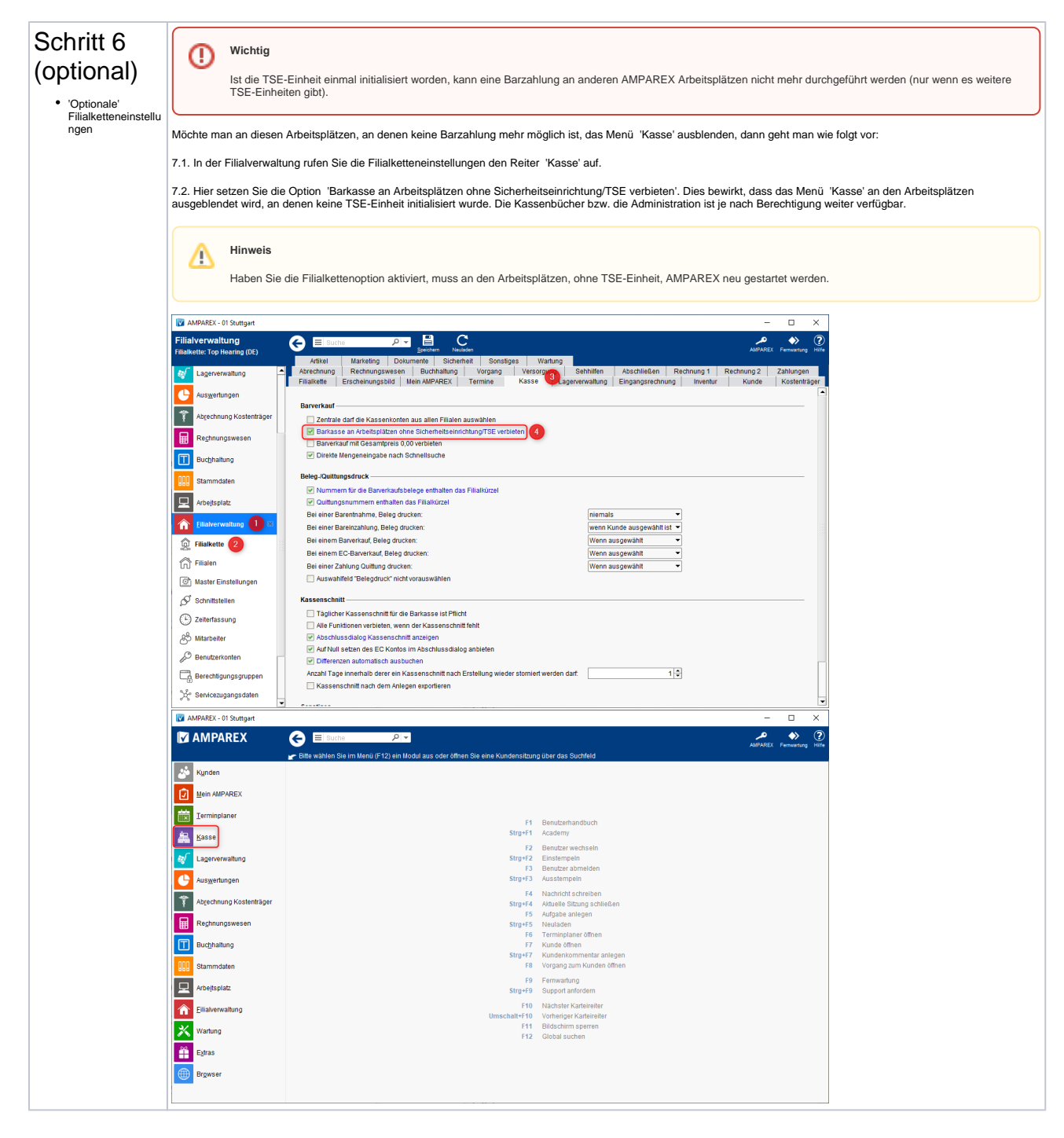

#### Siehe auch ...

- KassenSichV | Schnittstellen
- TSE-Einheit wurde fehlerhaft eingerichtet (Lösung/Kasse)
- Kassensicherungsverordnung in Deutschland (FAQ)
- TSE Kassensicherungsverordnung in Deutschland | FAQ